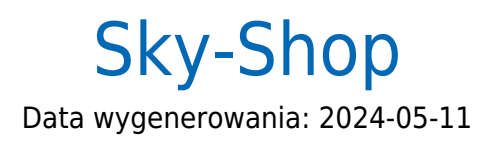

| Instrukcja aktywacji Płatności Sky-Pay | 3 |
|----------------------------------------|---|
| Główne funkcje                         | 3 |
| Logowanie                              | 3 |
| Przesłanie formularza                  | 5 |
| Weryfikacja                            | 6 |

## Instrukcja aktywacji Płatności Sky-Pay

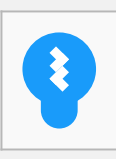

Zanim przejdziesz do aktywacji płatności, upewnij się, że Twój sklep został odpowiednio przygotowany – czy ma regulamin, dodaną minimalną wymaganą liczbę produktów oraz odpowiednie treści we wszystkich zakładkach. Więcej informacji o tym, jak przygotować sklep na wdrożenie płatności znajdziesz w naszym <u>poradniku</u>.

### Główne funkcje

Płatności Sky-Pay umożliwią klientowi Twojego sklepu zlecenie płatności z wykorzystaniem wielu popularnych metod, w tym:

- Pay by link
- płatność kartą Visa, Mastercard, Maestro
- BLIK
- szybkie przelewy

Wpłaty klientów trafiają na Twoje konto maksymalnie następnego dnia roboczego. W momencie zaksięgowania płatności Twoje zamówienie zostanie automatyczne oznaczone jako 'opłacone'.

#### Logowanie

• Wejdź do formularza rejestracyjnego w systemie Sky-Pay i kliknij Aktywuj Płatności Sky-Pay.

| ~    | ලී Integracje - 🏠 Hurtov        | vnie | e ~ ईर्जुडे Ko | onfiguracja ~    | ٢        | Pomoc ~       | 8 Moje        | e koi |
|------|---------------------------------|------|----------------|------------------|----------|---------------|---------------|-------|
|      | \lambda Portale aukcyjne        | ►    | (dni)          | Wizyty (7 dr     | ni)      |               |               | N     |
|      | 😚 Porównywarki cen i opinii     | ▶    | ,              |                  | ,        |               |               |       |
| -    | Marketplace'y                   | ₽    |                |                  |          | SKY-9         | SHOPer        |       |
| o za | Facebook                        | ▶    |                |                  |          |               |               | 2     |
| 61(  | Ġ Narzędzia Google              | ▶    |                |                  |          |               |               |       |
| 9,0( | Powiadomienia SMS               | ►    | 12.1/          |                  |          | 40            | M             |       |
| 22,0 | 🗐 Płatności i systemy ratalne   | Þ    | 🔇 Szybkie      | płatności Sky-Pa | у - Ргог | nocja 1% prze | ez 3 miesiące | e     |
|      | e Systemy księgowe i ERP        | Þ    | 🚥 Pozosta      | ate              |          |               |               | 2     |
|      | 📑 Kurierzy                      |      | dziennie       | 0                |          |               |               |       |
|      | 品 MultiStore                    |      | deletime       |                  |          |               | - 11          |       |
| lź d | 🔟 Narzędzia marketingowe        | ►    |                | 0.07             |          | Pokaż staty   | /styki        |       |
|      | 🛲 Własny kod JavaScript/HTML/CS | S►   |                |                  |          |               |               |       |
|      | 🛱 Web API sklepu                |      |                |                  |          |               |               |       |
|      | <u> </u>                        |      |                |                  |          |               |               |       |

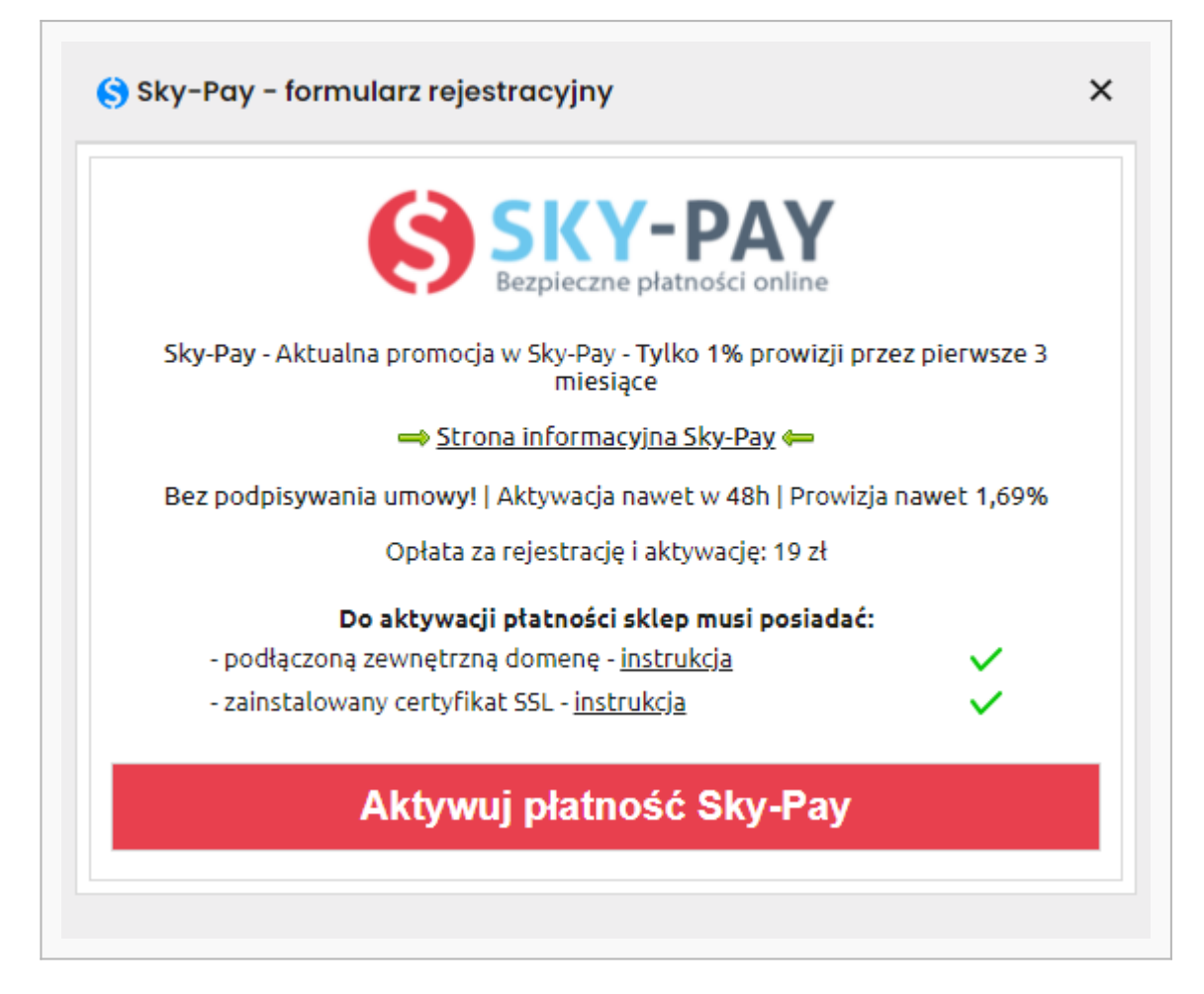

• W panelu sklepu zobaczysz komunikat o tym, że generowany jest formularz. Gdy proces się zakończy, wyświetli się kolejna informacja – **kliknij Przejdź do formularza rejestracji**.

| SKY-PA<br>Bezpieczne płatności onlin                              | ne l                  |
|-------------------------------------------------------------------|-----------------------|
| Sky-Pay - Aktualna promocja w Sky-Pay - Tylko 1% prow<br>miesiące | izji przez pierwsze 3 |
| 👄 <u>Strona informacyjna Sky-Pay</u> 🖨                            |                       |
| Bez podpisywania umowy!   Aktywacja nawet w 48h   P               | rowizja nawet 1,69%   |
| Opłata za rejestrację i aktywację: 19                             | zł                    |
| Do aktywacji płatności sklep musi pos                             | adać:                 |
| - podłączoną zewnętrzną domenę - <u>instrukcja</u>                | $\checkmark$          |
| - zainstalowany certyfikat SSL - <u>instrukcja</u>                | ~                     |
| Przejdź do formularza rejestrac                                   | i                     |

# Przesłanie formularza

- Wypełnij formularz poprawnymi i prawdziwymi danymi (to etap, w którym możesz wskazać jakie metody płatności mają być dostępne w Twoim sklepie).
- Gdy skończysz kliknij Zapisz.

| 5 Google × +                                                                                        | ····· 0                                                                                                    |
|----------------------------------------------------------------------------------------------------|----------------------------------------------------------------------------------------------------|
| · + 0 0 •                                                                                           | Ŷ                                                                                                    |
| Autopay                                                                                             | Zaczynajmy<br>Uzupetnij ponižsze pola, żetry przejść do kolejnych kroków.<br>Rejestracja jest w petni darmowa.                                                                                                    |
| Zarejestruj się,<br>żeby aktywować płatności                                                        | NIP<br>000000000000000000000000000000000000                                                                                                    |
|                                                                                                    | entit                                                                                                    |
| Jeżeli masz już serwis internetowy, czas na<br>uruchomienie płatności online, które pomoga Ci       | annaigwp.pr                                                                                                    |
| rozwinąć biznes.                                                                                    | Numer talefoou                                                                                                    |
| Postępuj zgodnie ze wskazówkami, a rejestracja                                                      | +48 1234567                                                                                                    |
| zajmie Ci zaledwie klika minut.                                                                     | Na podang numer telefunus wytkinny kiad verzyNiacytna,<br>Michyl przysta CLieg policiani togowania do konna.                                                                                                    |
| Po aktywacji płatności, Twoi klienci będą mogli<br>korzystać za zwojeb uktórzych metod, talich jako | Miesięczny obrót skiepu                                                                                                    |
| KURAYAGE ZE SWORT URDIONYCH MELOU, GARLET JAK.                                                      | Wybierz ~                                                                                                    |
| blik 🌒 VISA                                                                                         | Zinage providitions entropy on all of the later many single discussional<br>others dis Tessish potential                                                                                                    |
| ING 🔐 manata 🍵 sea team                                                                             | Dallej                                                                                                    |
| Californi Marco 18 Institution                                                                      | Masz Jud konno? Załogoj się                                                                                                    |
|                                                                                                    | Advanced and a subsective and source production in the second second sec |
|                                                                                                    |                                                                                                    |
| a a a a a a a                                                                                       | Kumaka (1487-586) 7604 890                                                                                                    |

## Weryfikacja

• Po wypełnieniu i zapisaniu formularza będziesz musiał wykonać **przelew weryfikacyjny** na kwotę 19 PLN (przelew jest bezzwrotny).

**Ważne:** Pamiętaj, że numer konta, z którego robisz przelew musi się zgadzać z tym, który podałeś w formularzu. Jeżeli będą się różnić, aktywowanie płatności w Twoim sklepie będzie niemożliwe.

• Wybierz swój bank i **wykonaj przelew**.

Jeżeli wśród wymienionych banków nie znajdziesz swojego – wybierz opcję: **Mam konto w innym banku** i postępuj zgodnie z wyświetlaną instrukcją. Upewnij się, że zarówno numer rachunku, jak i dane są prawidłowe, ponieważ przelew weryfikacyjny jest bezzwrotny.

Wybierz tę opcję również wtedy, gdy chcesz wskazać do rozliczeń swój rachunek firmowy. Jeżeli tego nie zrobisz bramka płatnicza przekieruje Cię automatycznie do ekranu logowania przeznaczonego dla klientów indywidualnych, co uniemożliwi prawidłowe przeprowadzenie procesu.

Podczas procesu weryfikacji sklep **nie może** zostać wyłączony.

| Autopay                                         |                                                                                                    |                              | Nomec seap 22<br>04:56 Prasshut | polski 🗸 🛈 |
|-------------------------------------------------|----------------------------------------------------------------------------------------------------|------------------------------|---------------------------------|------------|
|                                                 | Zieć przelew wykorzystując podane dane                                                                   |                              | 57C7EGÓŁY                       |            |
|                                                 | meet hitelett af konstarolde housing onlie                                                               |                              |                                 |            |
|                                                 | Rachunek odbiorcy                                                                                        | North 1                      | Kwota należności                |            |
|                                                 | 2365 3678 5544 0001 0000 5698                                                                            | Nopiuj                       | 1,00 PLN                        |            |
|                                                 | Nazwa odbiorcy                                                                                           |                              |                                 |            |
|                                                 | Autopay S.A                                                                                              | Kopiuj                       | Odhiorca                        |            |
|                                                 | Adres officiary                                                                                          |                              | SPENSEN sp. z o.o. sp. k.       |            |
|                                                 | ul. Powstańców Warszawy 6,                                                                               |                              |                                 |            |
|                                                 | 81-718 Sopot.                                                                                            |                              | POWROT DO SKI FRU               |            |
|                                                 | Polska                                                                                                   | Kopiuj                       |                                 |            |
|                                                 | Tytuł przelewu                                                                                           |                              |                                 |            |
|                                                 | XAADJelsk                                                                                                | Kopłuj                       |                                 |            |
|                                                 | Waluta przelewo                                                                                          |                              |                                 |            |
|                                                 | PLN (Polski Złoty)                                                                                       | Kopluj                       |                                 |            |
|                                                 | Kwota przelewu                                                                                           |                              |                                 |            |
|                                                 | 1.00 PLN                                                                                                 | Kopluj                       |                                 |            |
|                                                 | Skopiuj i wklej dane nie wprowadzając z ni<br>zmian. Tylko w ten sposób uda się zrealizov<br>transakcję. | ch żadnych<br>wać            |                                 |            |
|                                                 |                                                                                                    |                              |                                 |            |
|                                                 |                                                                                                    |                              |                                 |            |
|                                                 |                                                                                                    |                              |                                 | 87         |
| Masz dodatkowe pyta                             | nia związane z płatnościami online lub innymi nasz                                                       | rymi usługami? <u>Przejd</u> | ż do strony pomocy              |            |
| Administratorem danych<br>© Autopay 1999 - 2020 | osobowych jest Autopay S.A. Czytaj więcej 🗸 🗸 🗸                                                          |                              |                                 | £ 000      |

Gdy weryfikacja przebiegnie prawidłowo, wówczas płatności Autopay pojawią się w zakładce:
Płatności i systemy ratalne. Proces weryfikacji zajmuje zazwyczaj do 48 h.